# JM POS Manual

JM International,Inc

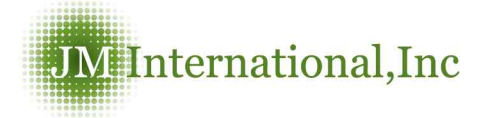

## 4. Vendors

#### Vendor Info

|                            |                                                                                                    |                      |         |       |           | Register |
|----------------------------|----------------------------------------------------------------------------------------------------|----------------------|---------|-------|-----------|----------|
| Type in the input          | t word                                                                                                    |                      |         |       |           |          |
| endor Name                 |                                                                                                    |                      | TaxID   |       | Account#  |          |
| ame                        | First Name :                                                                                                    | Middle Name :        | Last Na | me:   |           |          |
| illing Address             | Find zip                                                                                                    |                      |         |       |           |          |
| treet :                    |                                                                                                    | City :               | State : | Zip : | Country : |          |
| hipping Addres             | ss 🔲 Same as Billin                                                                                                    | g Address Find zip 🚺 |         |       |           |          |
| treet :                    |                                                                                                    | City :               | State : | 7ip : | Country : |          |
|                            |                                                                                                    |                      |         |       |           |          |
| ustomer Billing            | a Info                                                                                                    |                      |         |       |           |          |
| referred<br>ayment Method  | - Italian - Italian - Ital | ÷                    |         |       |           |          |
| erms                       | 1                                                                                                    | •                    |         |       |           |          |
| referred<br>elivery Method |                                                                                                    | 7                    |         |       |           |          |
| ontact Info                |                                                                                                    |                      |         |       |           |          |
| mail                       | Î                                                                                                    |                      |         |       |           |          |
| hone                       |                                                                                                    |                      |         |       |           |          |
| lobile                     |                                                                                                    | - 1                  |         |       |           |          |
| ax                         |                                                                                                    |                      |         |       |           |          |
| ther                       |                                                                                                    |                      |         |       |           |          |
| 'ebsite                    | http://                                                                                                    |                      |         |       |           |          |
| ax<br>ther<br>'ebsite      | http://                                                                                                    |                      |         |       |           |          |
| -                          |                                                                                                    |                      |         |       |           |          |

#### Vendor Info

Enter the Vendor information.

\*Vendor means all customers who can purchase item or sell item.

#### TIP

You can also list the Vendor name as Utilities or Expenses so you can review the history of expenses used easily at a later time.

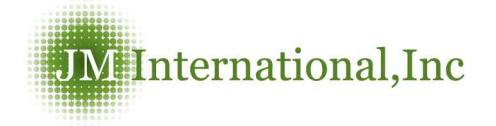

### Vendor Searching

| ? Vendor Search         |                                         | Ve                                                            | endors > Vendor Search |
|-------------------------|-----------------------------------------|---------------------------------------------------------------|------------------------|
| Tune in the search word |                                         |                                                               | Search                 |
| Type in the search word | K Users are recommended to search by Ve | endor name. More time is required for searches with bro       | ad search conditions.  |
| /endor Name             | K Users are recommended to search by Ve | endor name. More time is required for searches with bro Phone | ad search conditions.  |

You can find the vendor information with customer's name, address, phone number, etc.

#### Purchase Bill

| /endor Search (Name/Phon                          | e/Mobile) |                      | ind           |                |                                |          |
|---------------------------------------------------|-----------|----------------------|---------------|----------------|--------------------------------|----------|
| Vendor Information                                |           |                      |               |                |                                | Register |
| /endor Name                                       |           | Phone                |               | Mobile         |                                |          |
| Jame 📃                                            |           | Email                |               | Fax            |                                |          |
| Address                                           |           |                      |               |                |                                |          |
| Purchase Information                              |           |                      |               |                |                                |          |
| ayment Method                                     |           |                      | Purchase Date |                |                                |          |
| erms                                              | •         |                      | Due Date      |                |                                |          |
| ⁄lemo                                             |           |                      |               |                |                                |          |
| vlemo<br>Purchase Items                           | New Item  |                      |               |                |                                |          |
| demo<br>Purchase Items<br>Add Items I3            | New Item  |                      |               |                |                                |          |
| Aemo<br>Purchase Items<br>Add Items II<br>Cost :  | New Item  | smount :             |               |                | Add                            |          |
| vlemo<br>Purchase Items<br>Add Items II<br>Cost : | New Item  | umount :             |               | Items          | Add Amount                     |          |
| Vemo<br>Purchase Items<br>Add Items II<br>Cost :  | New Item  | smount :             |               | Items          | Add<br>Amount<br>Tax<br>Amount |          |
| vlemo<br>Purchase Items<br>Add Items II<br>Cost : | New Item  | mount :              |               | Items<br>Total | Add<br>Amount<br>Tax<br>Amount |          |
| Vemo<br>Purchase Items<br>Add Items II<br>Cost :  | New Item  | Smount :             |               | ltems<br>Total | Add<br>Amount<br>Tax<br>Amount |          |
| Viemo Purchase Items Add Items IF Cost :          | New Item  | amount :<br>Register |               | items<br>Total | Add<br>Amount<br>Tax<br>Amount |          |

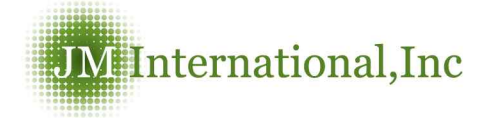

| Vendor Search (Na | ne/Phone/Mobile) |            | Find | Search for the<br>Vendor, Start the<br>purchase |
|-------------------|------------------|------------|------|-------------------------------------------------|
| Payment           |                  |            |      | Input the payment                               |
| Payment Method    |                  | Pay Amount |      | method and click<br>"Paid".                     |

#### Тір

The tax is automatically marked, if you are not charging tax to a customer you need to delete the tax before you click the "SAVE" button.

\* All the information will be saved when you click "Add".

\*\* In the ADD ITEM section, you can enter the product item number or product name

#### Purchase Bill Screen

|                                              | Btill                                                |                                                 |                      |                |                      | Vend                           | ors > Purchase            |
|----------------------------------------------|------------------------------------------------------|-------------------------------------------------|----------------------|----------------|----------------------|--------------------------------|---------------------------|
| endor Search                                 | (Name/Phone/Mobile                                   | 9)                                              |                      | Find           |                      |                                |                           |
| vendor Inform                                | nation P                                             | urchase No:PB1110                               | 0004                 |                | 1                    | Save 🔽 Dele                    | te Print                  |
| /endor Name                                  | Test                                                 |                                                 | Phone                | (773) 999-7845 | Mobile               | 9                              |                           |
| lame                                         | test admin                                           |                                                 | Email                | admin@test,com | Fax                  |                                |                           |
| ddress                                       | 4001 W Dovon Ave                                     | e Chicago IL 60646                              |                      |                |                      |                                |                           |
| <sup>p</sup> urchase Info                    | ormation                                             |                                                 |                      | 75 X. 263X     |                      |                                |                           |
| ayment Method                                | d .                                                  |                                                 |                      | Purchase Date  | 10/11                | 0/2011 🔲                       |                           |
| erms                                         |                                                      | -                                               |                      | Due Date       |                      |                                |                           |
|                                              |                                                      |                                                 |                      |                |                      |                                |                           |
| lemo<br>Purchase Iter                        | ms                                                   | New Item                                        |                      |                |                      |                                |                           |
| femo<br>Purchase Iter<br>Add Items <b>(3</b> | ns                                                   | New Item                                        |                      |                |                      |                                |                           |
| femo<br>Purchase Iter<br>Add Items 🕼         | ms<br>Cost :                                         | New Item                                        | mount :              |                |                      | Add                            |                           |
| femo<br>Purchase Iter<br>Add Items <b>E</b>  | ms<br>tost:<br>Cost:<br>Item No                      | New Item<br>Q'ty : A<br>Descripti               | mount :              | On Hand        | Cost                 | Add<br>Q'ty                    | Amount                    |
| Purchase Iter<br>Add Items <b>()</b><br>No   | ms<br>Cost :<br><u>Item No</u><br><u>100-103-103</u> | New Item<br>Q'ty : A<br>Descripti<br>iPhone 3GS | mount:<br>on<br>LCD  | On Hand<br>-9  | <b>Cost</b><br>21.99 | Add<br>Qʻty<br>9               | <b>Amount</b><br>197.91   |
| Purchase Iter<br>Add Items @<br>No           | ms<br>Cost :<br><u>Item No</u><br>100-103-103        | New Item<br>Q'ty : A<br>Descripti<br>iPhone 3GS | mount :<br>on<br>LCD | On Hand<br>-9  | Cost<br>21.99        | Add<br>Oʻty<br>9<br>ams Amount | Amount<br>197.91<br>197.9 |

| Payment                                                                                                    |                                        |                                         |                                                                      |
|----------------------------------------------------------------------------------------------------|----------------------------------------|-----------------------------------------|----------------------------------------------------------------------|
| Payment Method                                                                                                    | <ul> <li>Pay Amount</li> </ul>         | t 216,71 Pay O                          | К                                                                    |
| New Item Wi                                                                                                    | hen there is a nev<br>th the "NEW ITEM | v item, you can en<br>" button.         | nter item information                                                |
| rchase Bill I                                                                                                    | List                                   | the day of the second                   | You can check all                                                    |
| e in the search word                                                                                                    |                                        |                                         | search purchases.                                                    |
| ase Date 🛛 🔲 ~                                                                                                    | Vendor                                 | Purchase No                             | 📕 Тір                                                                |
|                                                                                                    |                                        |                                         | When you input the Vendor name, you check all purchases made.        |
|                                                                                                    |                                        |                                         |                                                                      |
| AY BILLS<br>AY BILLS<br>P In the search word<br>ase NO<br>ase Date<br>02/12/2012  ~ 04/12/2012                                | Vendor Name<br>Paid Date               | Vendors >                               | All purchased<br>search invoices can be<br>verified.                 |
| y Bills<br>ay Bills<br>e In the search word<br>ase No<br>ase Date 02/12/2012 • ~ 04/12/2012                                   | Vendor Name                            | Vendors >                               | All purchased<br>invoices can be<br>verified.                        |
| y Bills<br>av Bills<br>e in the search word<br>ase No<br>ase Date 02/12/2012 - ~ 04/12/2012<br>Tip<br>en viewing the ur<br>S. | Vendor Name<br>Paid Date               | Vendors ><br>Payment All<br>Payment All | All purchased<br>invoices can be<br>verified.<br>all unpaid purchase |

- \* You can find a specific bill with the "Paid Date" by typing in a specific date.
- \*Same function exists with "Receive payment" under by "Customers"

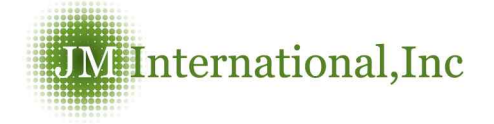

## Paid data screen

| ? P   | ay Bills        |                    |              |                        |                |                  | v             | /endors > Pay Bi |
|-------|-----------------|--------------------|--------------|------------------------|----------------|------------------|---------------|------------------|
| • Тур | e in the searct | n word             |              |                        |                |                  | ٩             | Search 📃 🗾 Excel |
| Purct | nase No 🗌       |                    |              | Vendor Name            |                |                  |               |                  |
| Purch | nase Date 🛛 🛛   | 9/18/2011 🔲 ~ [11, | /17/2011 🛛 💼 | Paid Date              | 09/01/2011 🛅 - | - 10/31/2011 🛛 💼 | Payment A     | I 🔻              |
| Res   | sult of search  | count: 3           |              |                        | Ratio of       | width 100% 🔽 F   | Rows per page | 100 rows 🖌       |
| No    | Purchase No     | p Purchase Date    | Paid Date    | Vendor Name            | Full Name      | Original Amount  | Paid Amount   | Due Amount       |
| ৰ 👘   | PB11100009      | 10/11/2011         | 10/11/2011   | JM International, Inc. | Peter Lee      | 24.08            | 24.08         | 0                |
| 2     | PB11100008      | 10/10/2011         | 10/10/2011   | STORE CUSTOMER         |                | 104.02           | 104.02        | 0                |
| 3     | PB11100001      | 10/09/2011         | 10/09/2011   | Test                   | test admin     | 229.40           | 100.02        | 129.38           |